#### ADMISIÓN. 2026

## EL PODER PARA Crear TU CARRERA

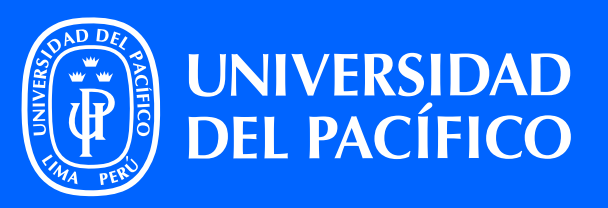

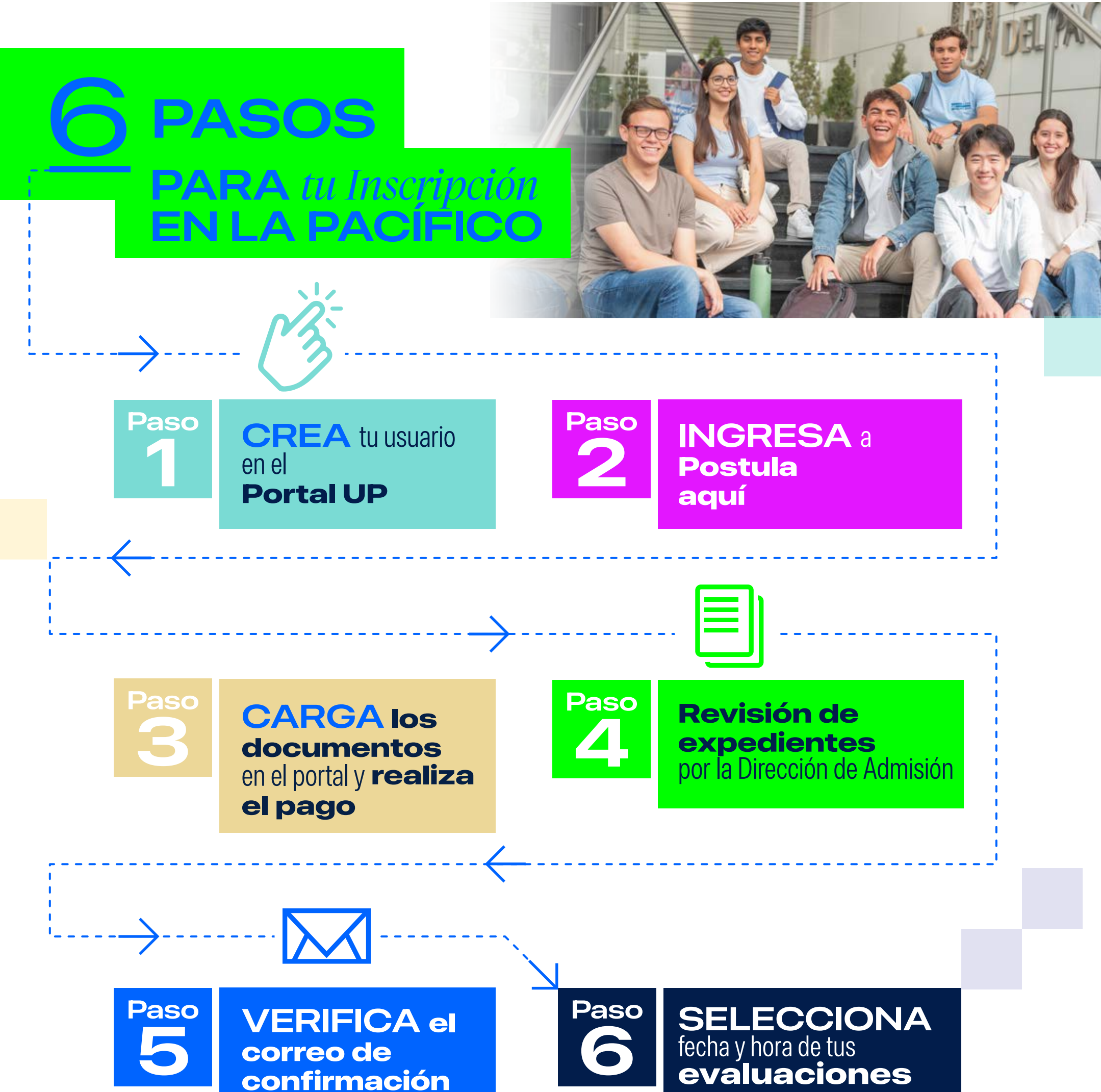

confirmación enviado por la Dirección de Admisión

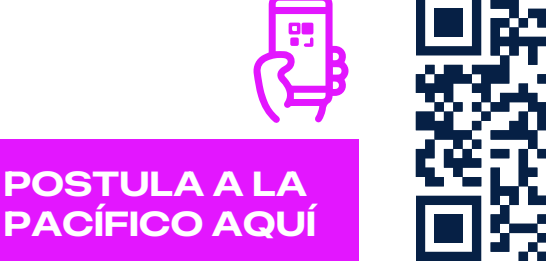

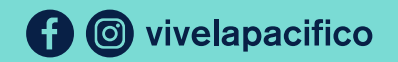

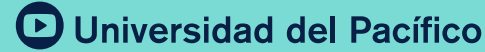

admision.up.edu.pe/postula-aqui

### ADMISIÓN \_\_\_\_\_ 2026

# EL PODER PARA Crear TU CARRERA

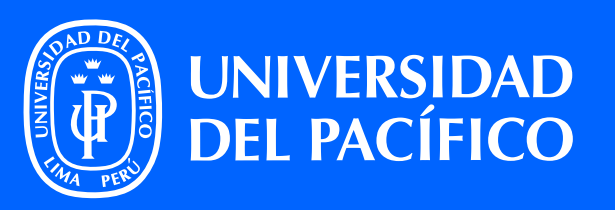

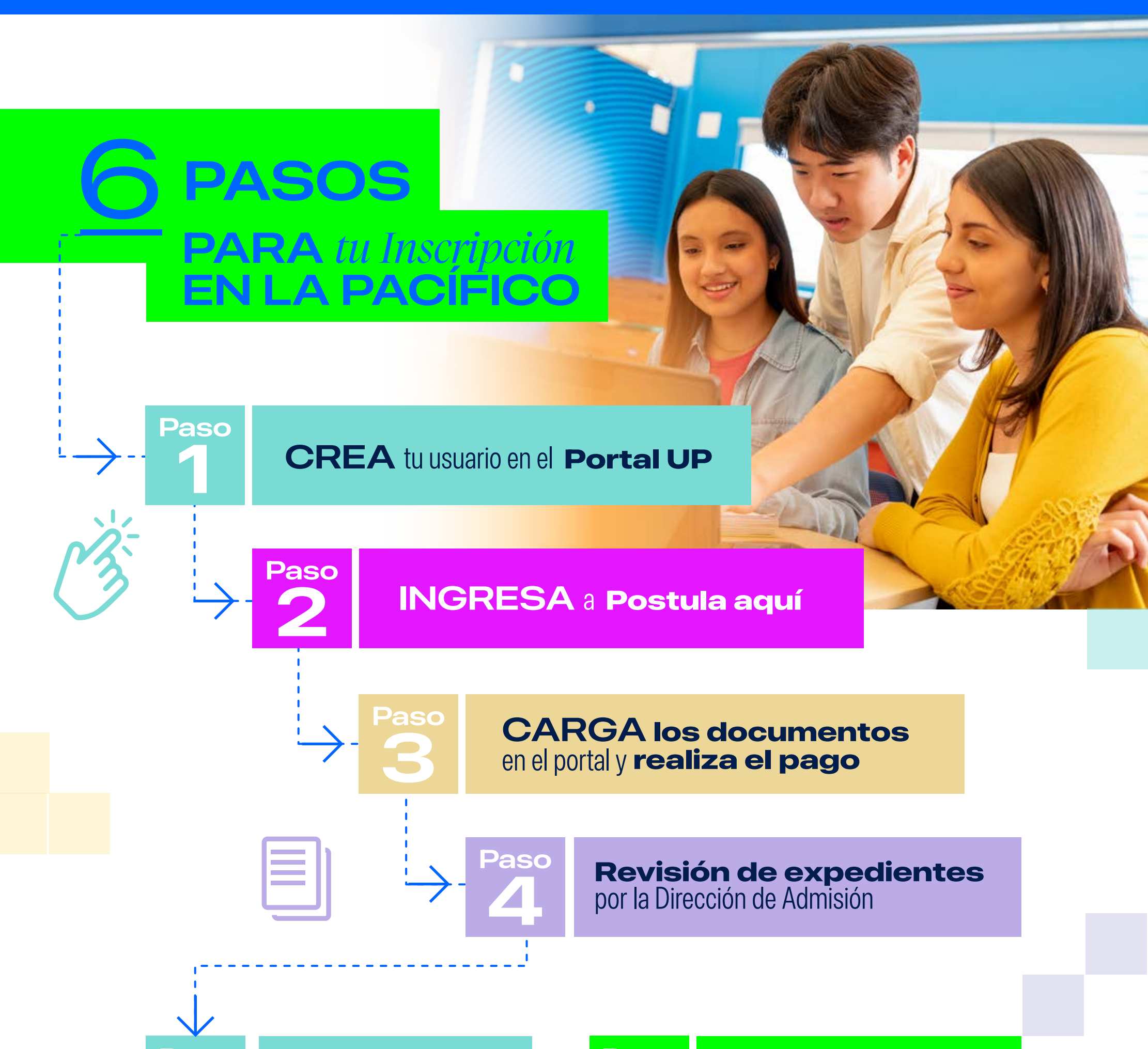

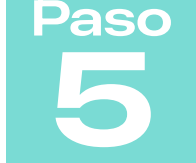

### VERIFICA el correo de confirmación enviado por la Dirección de Admisión

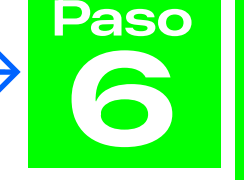

### SELECCIONA fecha y hora de tus evaluaciones

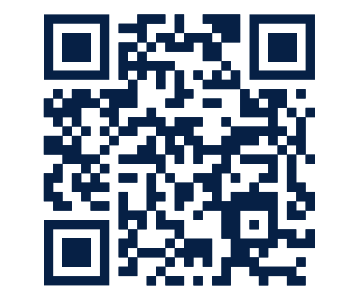

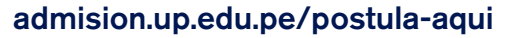

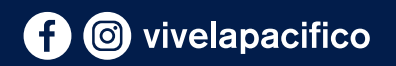

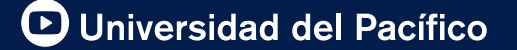

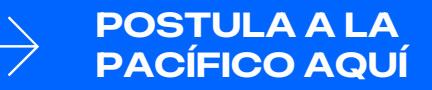